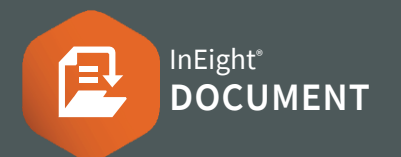

#### **VIEWER OVERVIEW**

The online Viewer allows you to view and add mark-ups to documents in your browser. To open the Viewer, locate the document in the Document register ► then click ♀ icon.

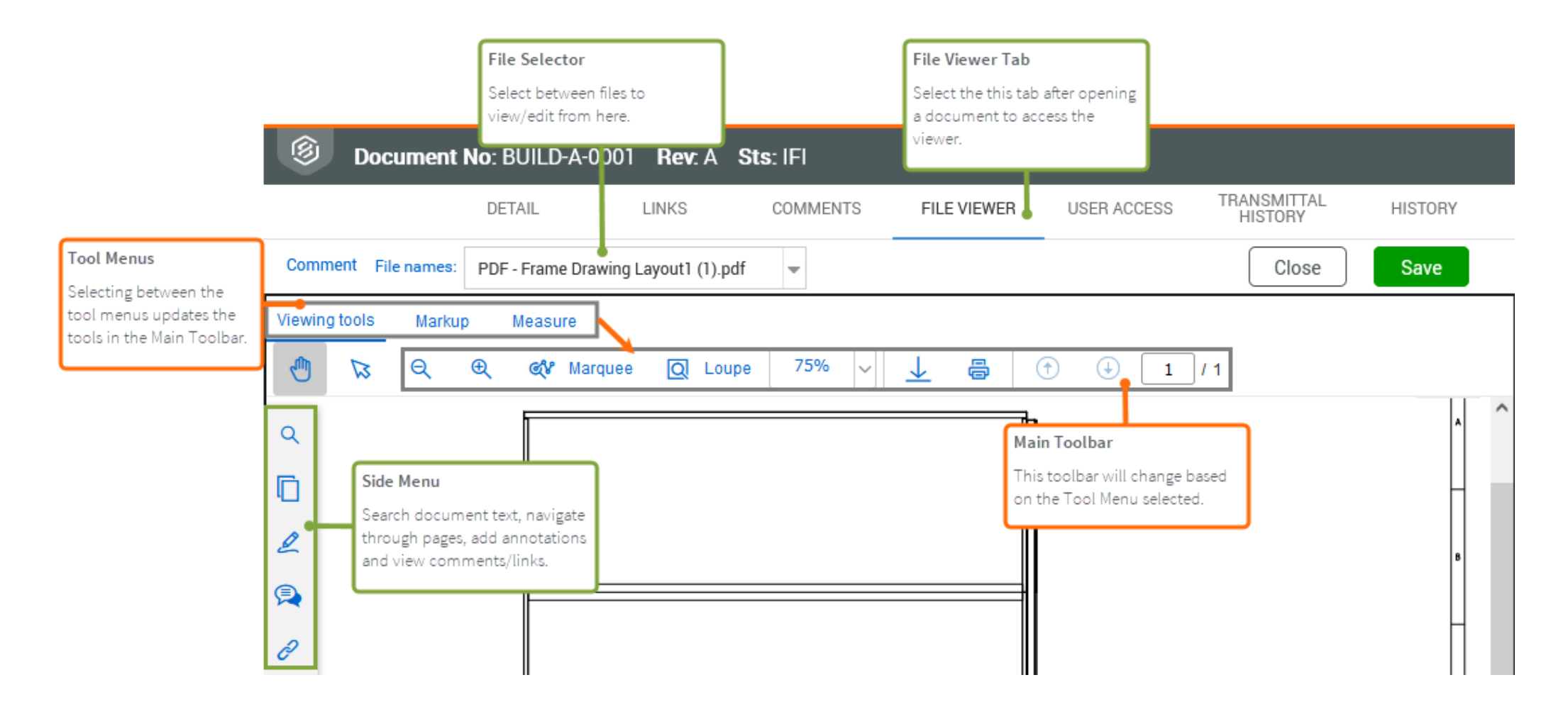

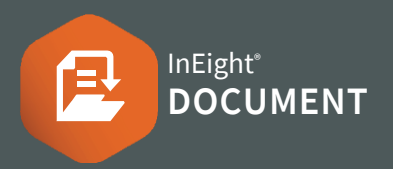

## **SEARCH PANE**

The search pane allows you to search for text in PDF files. Click on search results to be taken to the page with the search text highlighted.

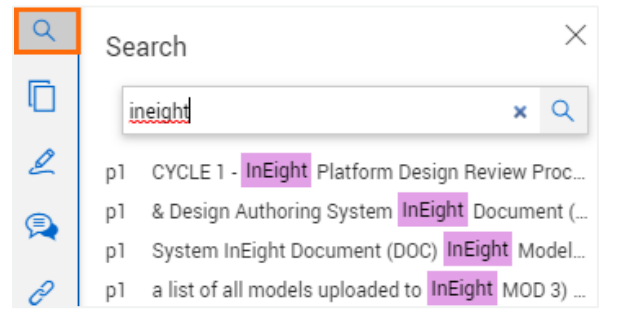

**Note:** PDFs must contain searchable text for this feature. to work.

## **THUMBNAIL PANE**

The thumbnail pane displays thumbnails of all pages in PDF files. The pages can be scrolled and clicked on for ease of navigation.

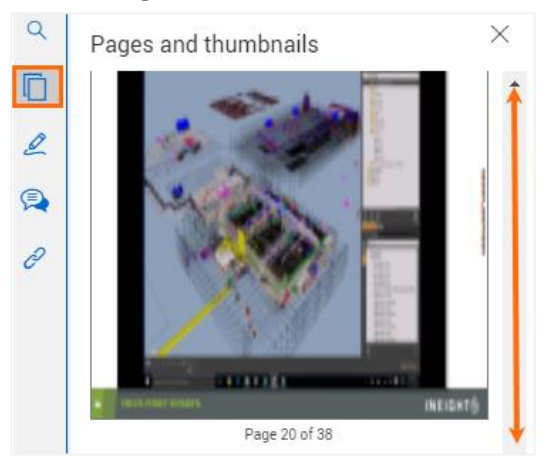

### ANNOTATIONS PANE

The Annotations Pane displays all **Markup** annotations associated with a file.

Clicking on the annotation will highlight the item in the file.

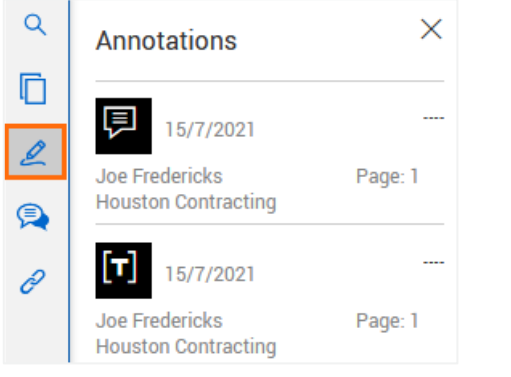

### **COMMENTS PANE**

The Comments Pane displays all comments associated with a document. You can create new comments. respond to existing comments or close them out.

| λ | Comments                                       | $\times$ |
|---|------------------------------------------------|----------|
| Ì | $\oplus$                                       |          |
| 2 | Comment #02 15/07/2021 - 15:24 pm              |          |
| * | Joe Fredericks<br>Houston Contracting          |          |
|   | Close out     Please address highlighted area. |          |
|   | Add Response                                   |          |

**Note:** Markup annotations will also be saved as comments against the document.

### LINKS PANE

The Links Pane displays all links associated with a Document. You can link existing items or link to new items. Click on the **Item id** to open existing links.

| Manage linked items                 |                          |               |                         |             |  |  |  |  |
|-------------------------------------|--------------------------|---------------|-------------------------|-------------|--|--|--|--|
| Add or remove linked items          |                          |               |                         |             |  |  |  |  |
| Link existing item Link New items 👻 |                          |               |                         |             |  |  |  |  |
|                                     |                          |               |                         |             |  |  |  |  |
|                                     | Item id                  | Title         | Date linked             | Delete      |  |  |  |  |
|                                     | Item id<br>HCC-SI-000001 | Title<br>demo | Date linked<br>15-07-21 | Delete<br>⊗ |  |  |  |  |

#### LINKING ANNOTATIONS

It is possible to link items to annotations created with the Markup tools.

Click the **Pan Hand icon** ► then left-click on the annotation item you want to link to and select one of the linking options.

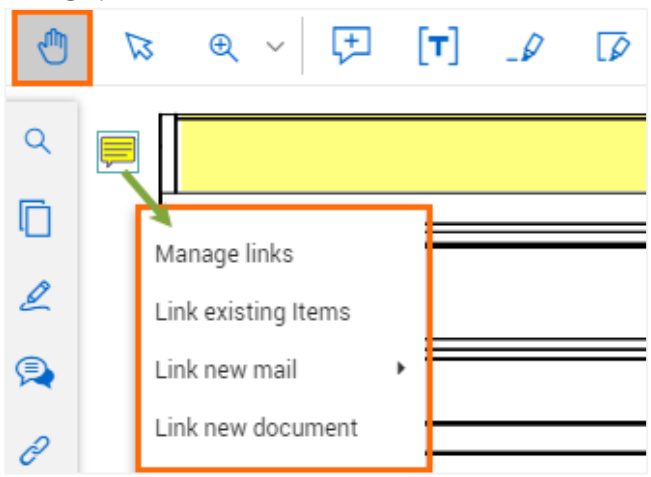

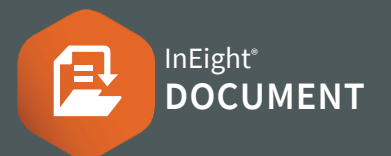

| MARKUP TOOLS OVERVIEW Select the Markup Menu to access the Markup Viewing tools Markup Measure  Measure </th <th colspan="3">NOTE C<br/>To Delete or view Properties<br/>of the Markup annotations, right-click<br/>on the object after adding it.</th> | NOTE C<br>To Delete or view Properties<br>of the Markup annotations, right-click<br>on the object after adding it. |                                       |                   |                                         |
|----------------------------------------------------------------------------------------------------|----------------------------------------------------------------------------------------------------|---------------------------------------|-------------------|-----------------------------------------|
| Add pop-up notes on drawing.                                                                                                    | Add Note                                                                                                    | PENCIL:<br>Draw free-fo               | orm lines.        |                                         |
| TEXT BOX:     Add text annotations.                                                                                                    | Annotation Text                                                                                                    | <b>ERASER:</b><br>Remove Per          | ncil markups.     |                                         |
| <b>HIGHLIGHT:</b><br>Highlights text.                                                                                                    |                                                                                                    | IMAGE:<br>Insert image                | <u>).</u>         | Image: Neight logo 2         File name: |
| AREA HIGHLIGHT:<br>Highlight specific area.                                                                                                    |                                                                                                    | Select and a                          | dd stamp.         | ✓ APPROVED                              |
| DRAW SHAPE:<br>Draw the selected shape. For<br>some shapes you will need to<br>double-click when done.                                                                                                    | ☐ Square ↗ Arrow                                                                                                   | <b>PIN:</b><br>Add pin that<br>items. | contains links to | Manage links<br>Link existing Items     |

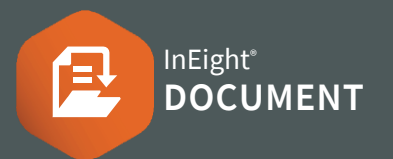

#### **VIEWING TOOLS OVERVIEW**

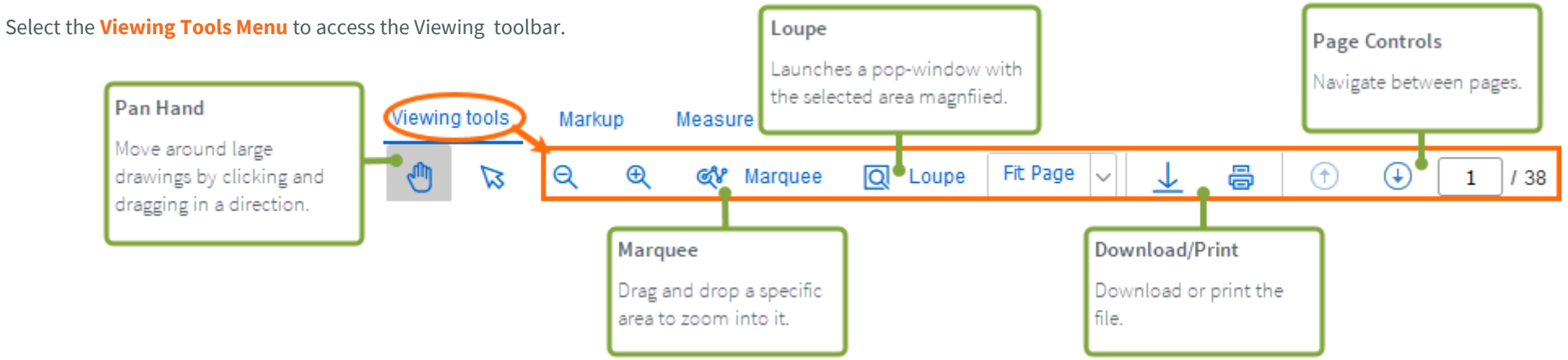

3.

#### MEASURE TOOLS OVERVIEW

- Measurements are approximate only and are dependent on the scale of the drawing.
- 1. Select the Measure Tools Menu to access the Measure toolbar.
- 2. Select the measuring tool that you want to use.

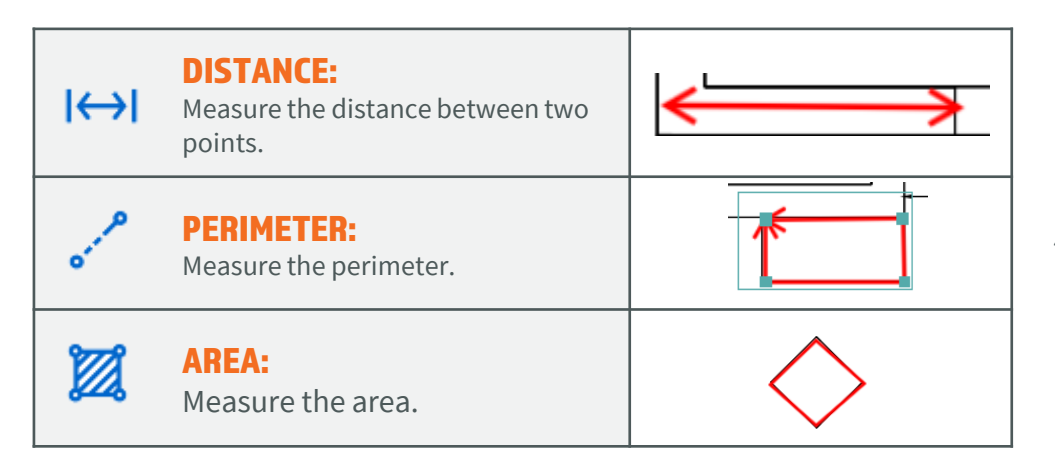

Set the scale to match the scale of the drawing.

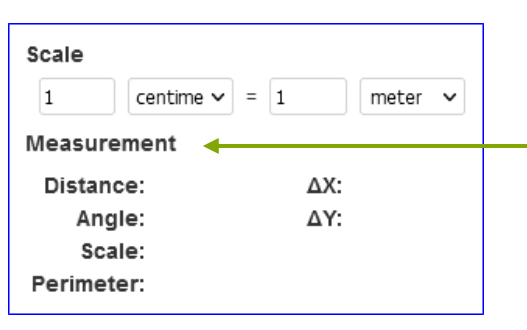

4. Click to draw a shape to get the measurement.

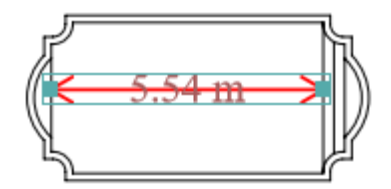

#### NOTE

The measurements for the Area and Perimeter tool will appear in the Scale window.

For the Perimeter tool, you will need to right-click ► then select Complete Measurement.

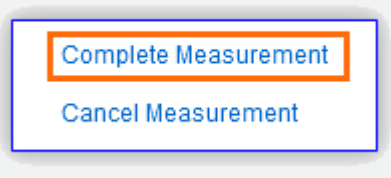